# One Search使用教學

#### (資源獲取方式-實體書館藏借閱說明&線上館藏資源查閱方式)

國立情華大學圖書館 National Tsing Hua University LIBRARY

### 資源獲取方式

#### 實體書館藏借閱說明

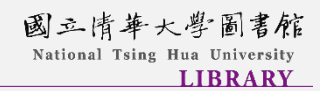

## 實體書館藏的檢索畫面

|                                            | 哈利波特:鳳凰會的密令 輸入關鍵詞 ×/ 全部 ·                                                                                                    | ب<br>م   |  |
|--------------------------------------------|----------------------------------------------------------------------------------------------------|----------|--|
| 3 本利位今國北方                                  | 全部類型 → 字詞不相鄰 → 紀錄中的任何地方 →                                                                                                    | 2 搜      |  |
| 检索結果                                       | 4 登入以獲取完整的結果,並申請預約館藏                                                                                                    |          |  |
| 調整檢索結果                                     | □<br>□<br>□<br>□<br>                                                                                                    | <b>#</b> |  |
| 🗌 本館+非本館資源                                 | □ <sup>親親</sup> 的借閱規則資訊。                                                                                                    | *        |  |
| 排序規則: 相關性 ▼                                | 耶茨 (Yates, David) 導演; 葛林特 (Grint, Rupert) 主演; 雷德克里夫 (Radcliffe, Daniel) 主演;<br>瓦特森 (Watson, Emma) 主演; Yates,, David; Grint,, Rupert; Radcliffe,, Daniel; Watson,, |          |  |
| 可獲得性 <b>へ</b><br>圖書館館藏                     | Emma<br>2007[民96]                                                                                                    |          |  |
| 線上資源                                       | ■ 可在 南大分館非書資料區/Multimedia Area in the Nanda Branch 南大分館非書資料<br>區/Multimedia of Nanda Branch (DVDB 987.83 6232:2-5 v.1)                                            |          |  |
| 資源類型 へ<br>期刊文章 (3)<br>錄影資料 (2)<br>錄音資料 (2) | <ul> <li>② ● ■ □ ○ ○</li> <li>○ ● □ ○ ○</li> <li>○ ● ○ ○</li> <li>○ ○ ○</li> <li>○ ○ ○</li> <li>○ ○</li> <li>○ ○</li> <li>○ ○</li> </ul>                          | *        |  |
| 圖書 (1)<br>出版在 🗸                            | ■ 可在 人社分館/Humanities and Social Sciences Branch 人社分館/Humanities and Social Sciences (873.57 857 v.1)獲得 和其他館藏地 >                                                   |          |  |

### 實體書館藏的取得方式

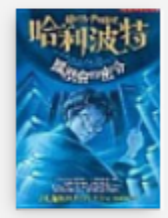

#### ■書 哈利波特: 鳳凰會的密令

羅琳 (Rowling, J. K.); 皇冠編譯組

2003.

🔟 可在人社分館/Humanities and Social Sciences Branch 人社分館/Humanities and Social Sciences (873.57 857)獲得 和其他館藏地 >

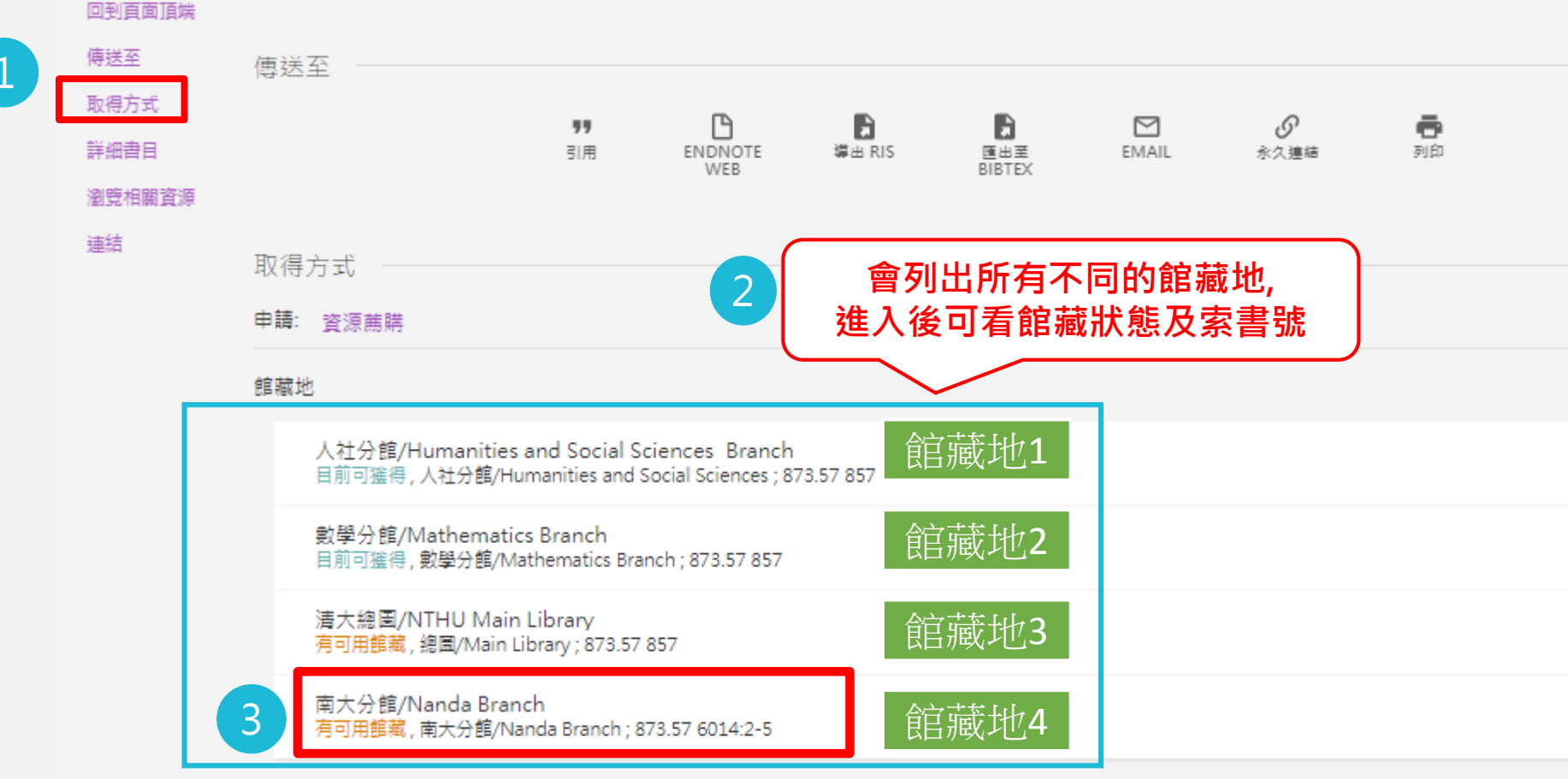

## 實體書館藏的物件資訊

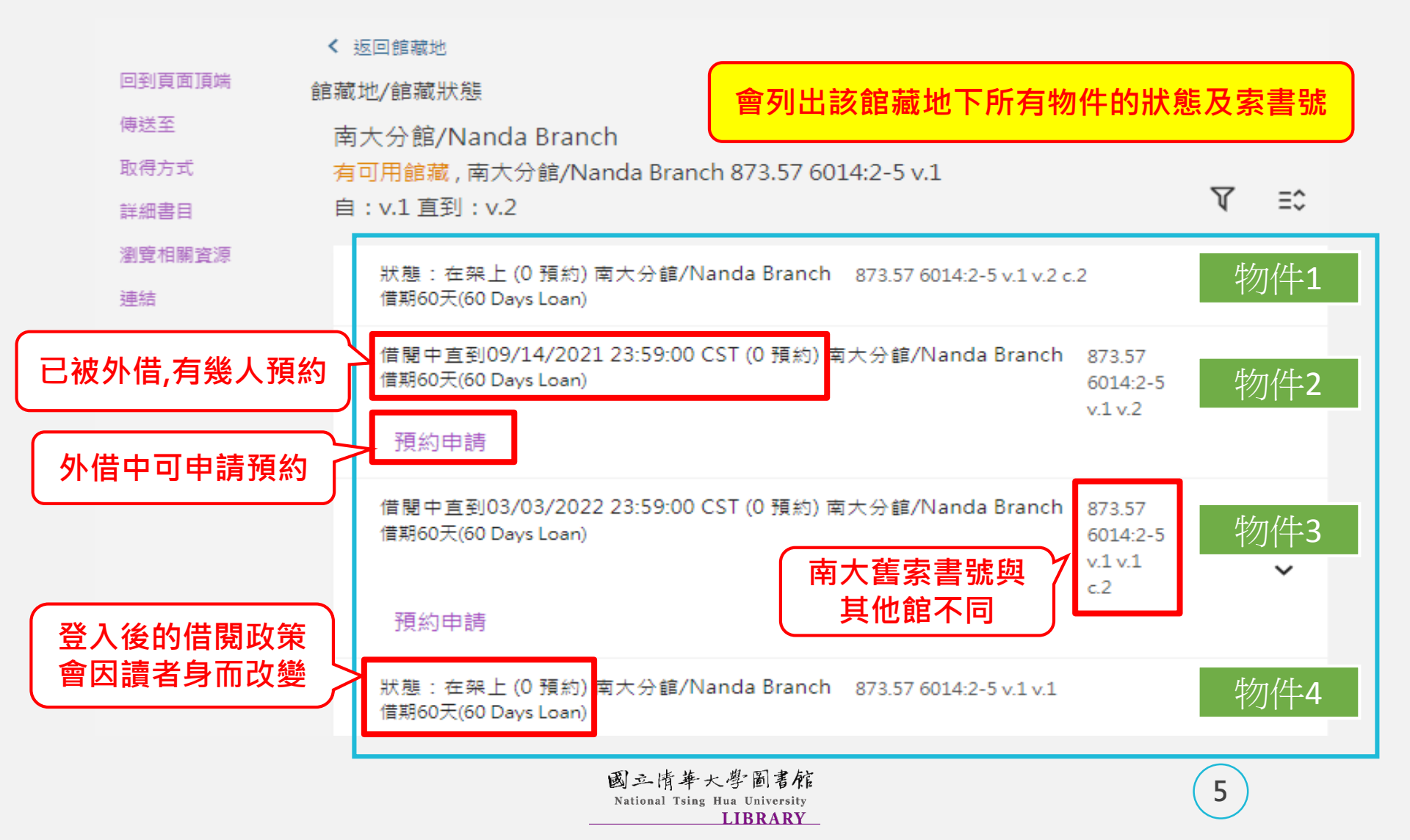

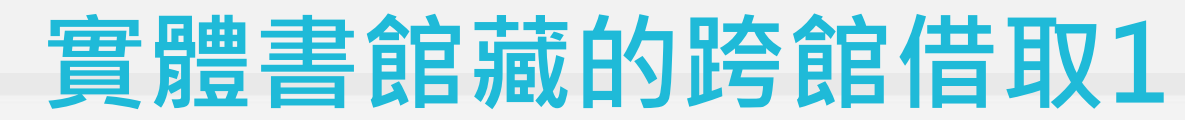

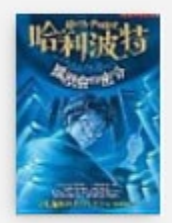

#### ■■ 哈利波特: 凮凰會的密令

羅琳 (Rowling, J. K.); 皇冠編譯組

2003.

🔟 可在人社分館/Humanities and Social Sciences Branch 人社分館/Humanities and Social Sciences (873.57 857)獲得 和其他館藏地 >

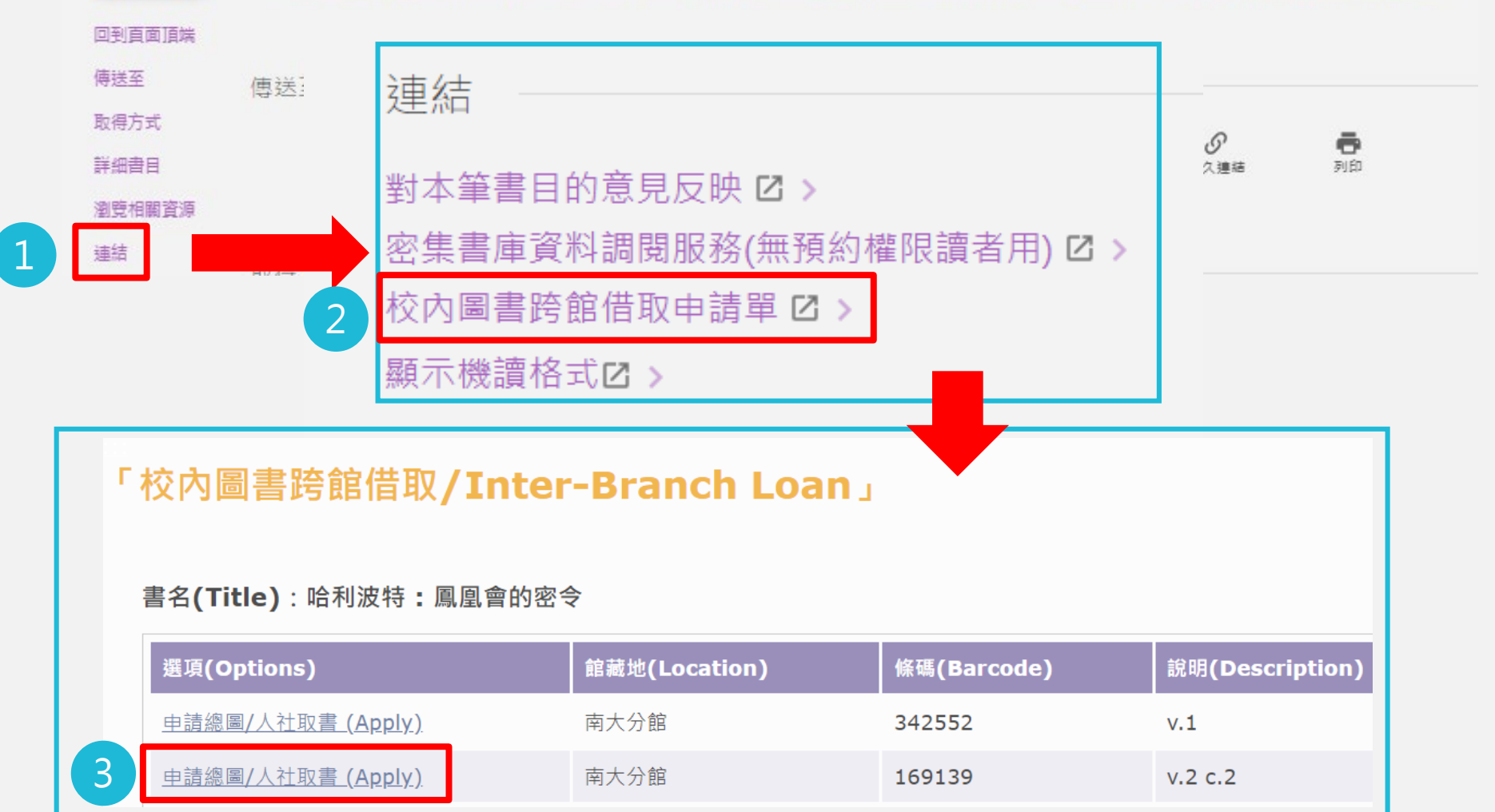

## 實體書館藏的跨館借取2

#### 輸入個人帳號密碼

4

5

總圖與人社分館、南大分館跨館借取 ⊙可申請身分:本校教職員工生 ⊙每人每月5冊,可借【仍在館內】的實體館藏

#### 「校內圖書跨館借取申請單/Application Form for Inter-Branch Loan

- 校內圖書跨館借取申請單/Application Form for Inter-Branch Loan

| * 申請人<br>Name of Applicant(First name Last name) | 8 收到通知信3天內到館取書                                     |
|--------------------------------------------------|----------------------------------------------------|
| * E-mail Address                                 |                                                    |
| * 資料名稱<br>Title                                  | 哈利波特:鳳凰會的密令/                                       |
| * 條碼號<br>Barcode No.                             | 169139                                             |
| * 索書號<br>Call No.                                | 873.57 6014:2-5                                    |
| * 取件地<br>Pick Up Location                        | □ 選擇自己要取件<br>・ ・ ・ ・ ・ ・ ・ ・ ・ ・ ・ ・ ・ ・ ・ ・ ・ ・ ・ |
| 7 送出                                             | Send 清除 Erase                                      |
|                                                  |                                                    |

### 資源獲取方式

#### 線上館藏資源查閱方式

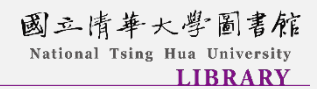

## 線上館藏資源的檢視

#### 以「遊戲治療」為關鍵字查得此篇文獻

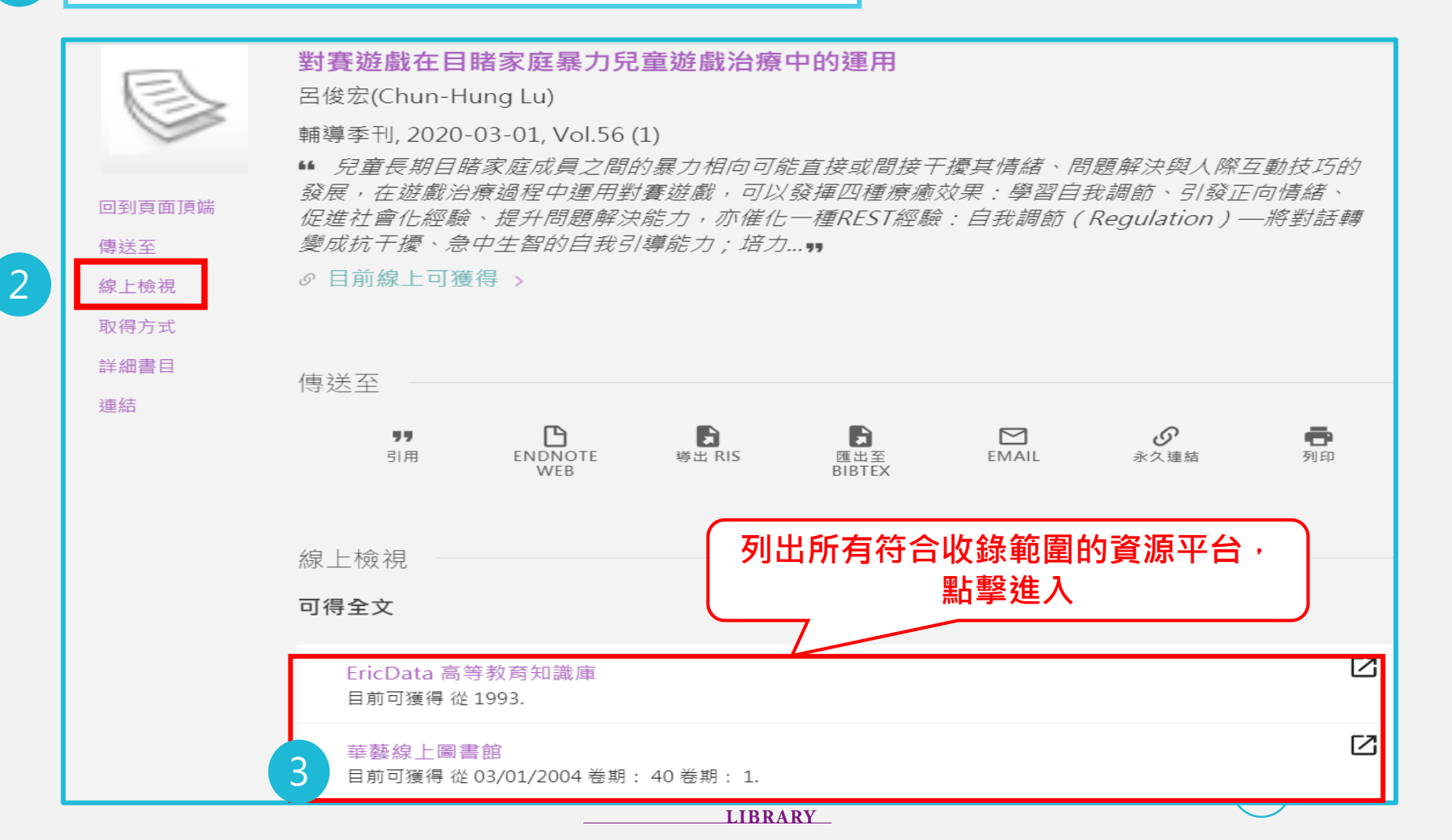

## 線上館藏資源的取得全文

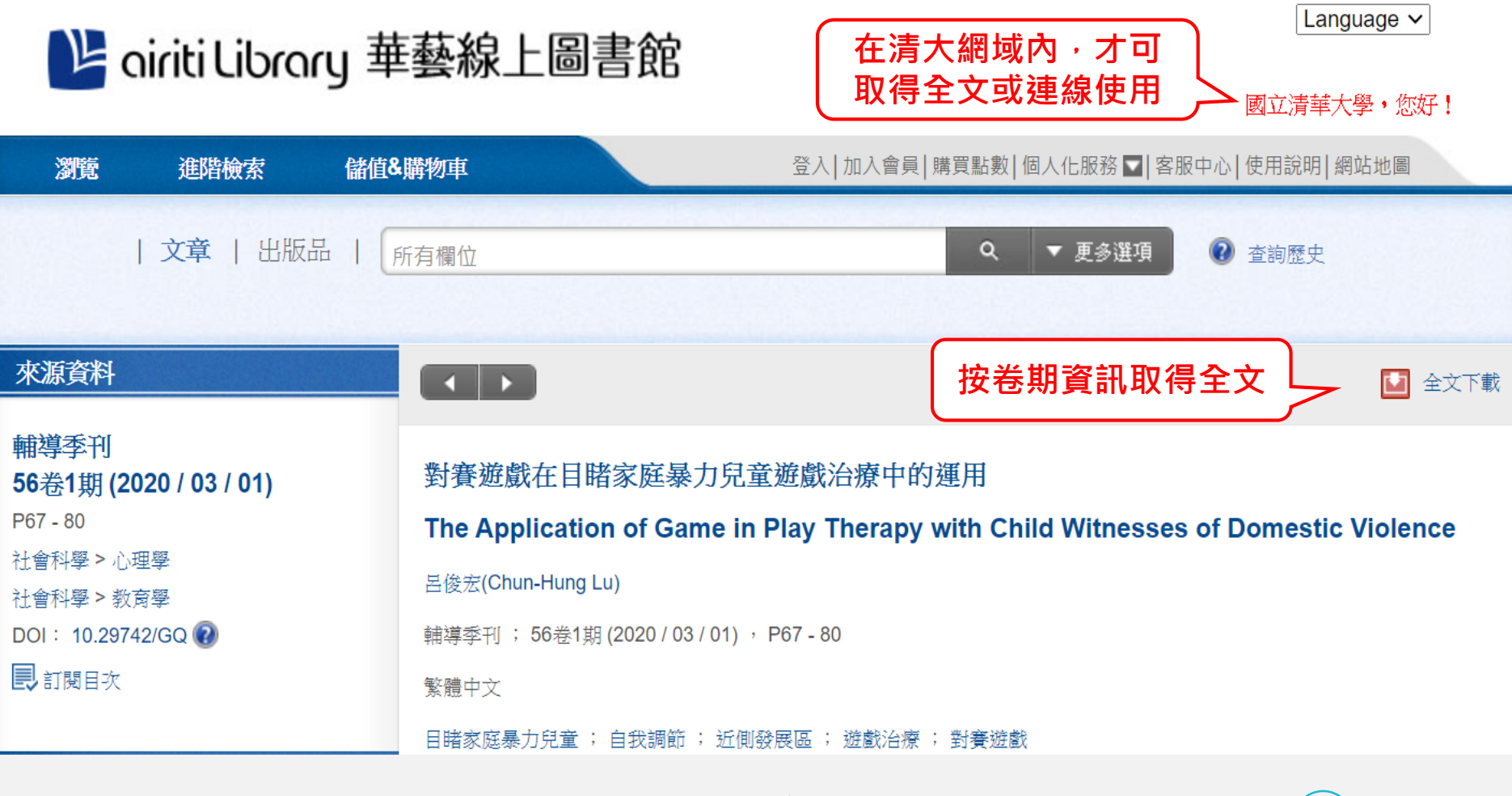

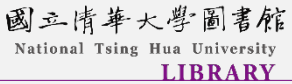

10

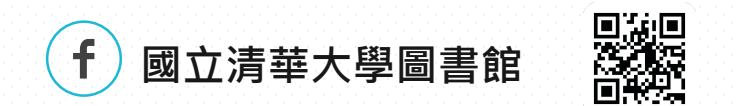

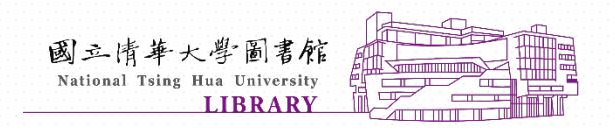